参考資料④

# マップあいち(水害情報マップ)での確認方法

(浸水想定区域の確認方法)

### ①サイトにアクセスする

URL: https://maps.pref.aichi.jp

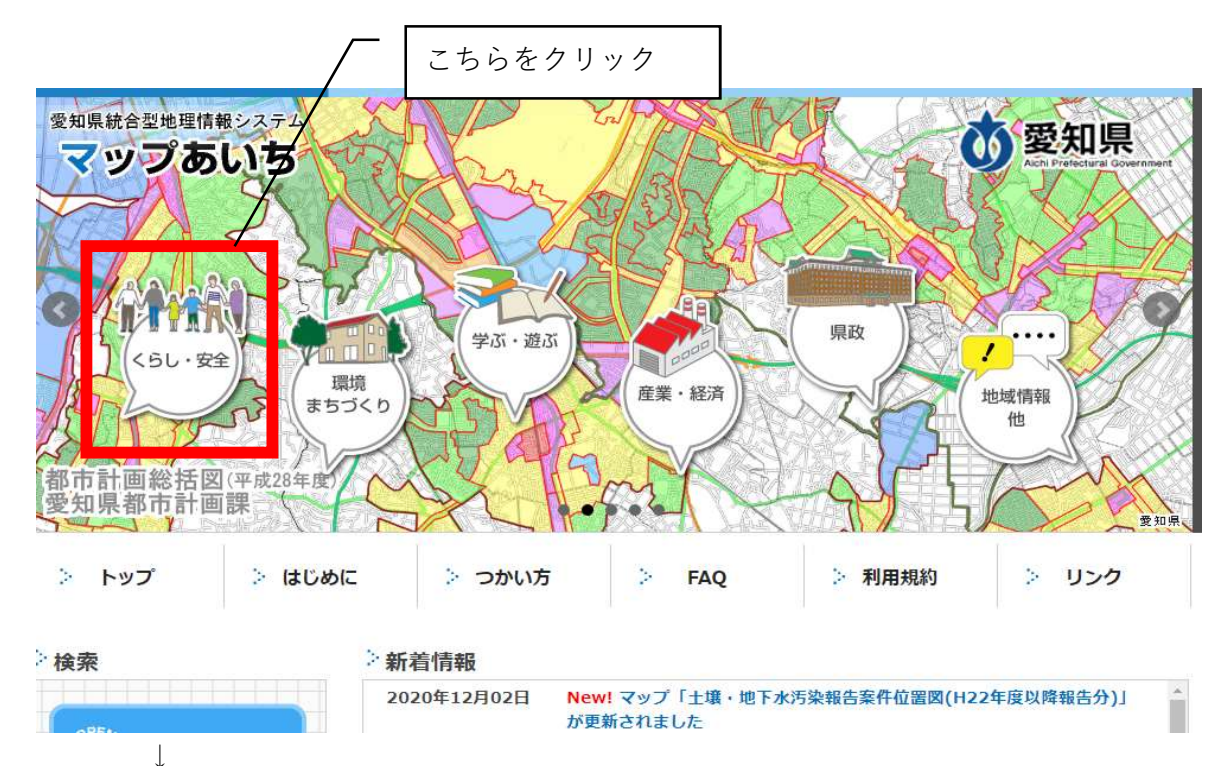

②開いたページのイラスト中、「くらし・安全」のアイコンをクリックする。

下図のような画面にスライドしたら、「水害情報マップ」を選択する

| 各マップの内容に関すること                                         | 並び替え: 日付順(新)日付順(古)      | 検索:     |                                | 核    |
|-------------------------------------------------------|-------------------------|---------|--------------------------------|------|
| マップの作成所属にお問合せくだ<br>さい。<br>(詳細 <b>ボタン</b> から確認できます)    | 🥯 土砂災害情報マップ             |         | 建設局砂防課企画・防<br>災グループ            | 詳細   |
| システムに関すること<br>愛知県総務局情報政策課<br>インターネット運用グループ            | 愛知県水準測量調査結果             | ちらをクリック | 7                              | 詳細   |
| 注意事項                                                  | 🥮 Aichi Free Wi-Fi施設マツブ |         | 総務局総務部情報政策<br>課地域情報化推進グル<br>ープ | 詳細   |
| 本サービスで提供する情報は、表<br>示の有無、範囲、形状について、<br>現況との誤差があることを予め理 | 🧼 水害情報マップ               |         | 建設局河川課企画グル<br>ープ               | 詳細   |
| 解した上で使用して下さい。<br>利用規約                                 | 🥯 あいちAEDマップ             |         | 防災安全局防災部消防<br>保安課救急・救助グル<br>ープ | 詳細   |
|                                                       | 🧁 道路冠水想定箇所マップ           |         | 建設局道路維持課維持<br>防災グループ           | 詳細   |
|                                                       | 二字 字 地 告 成 丁 事 規 制 反 域  |         | 建築局建築指道課間発                     | ≣¥#用 |

## ③マップ用に新しいウインドウが開く

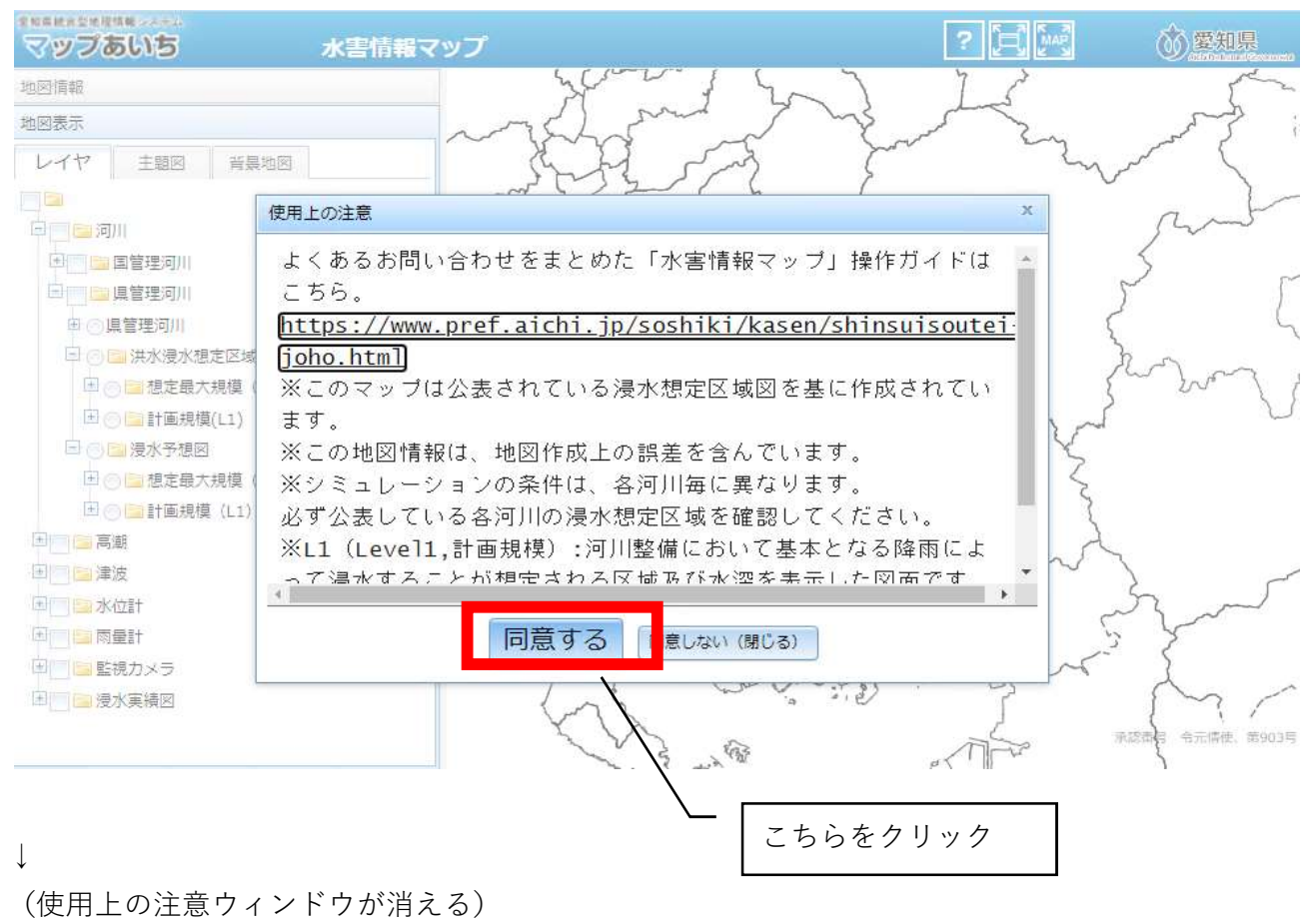

#### ④自施設の所在地を表示する

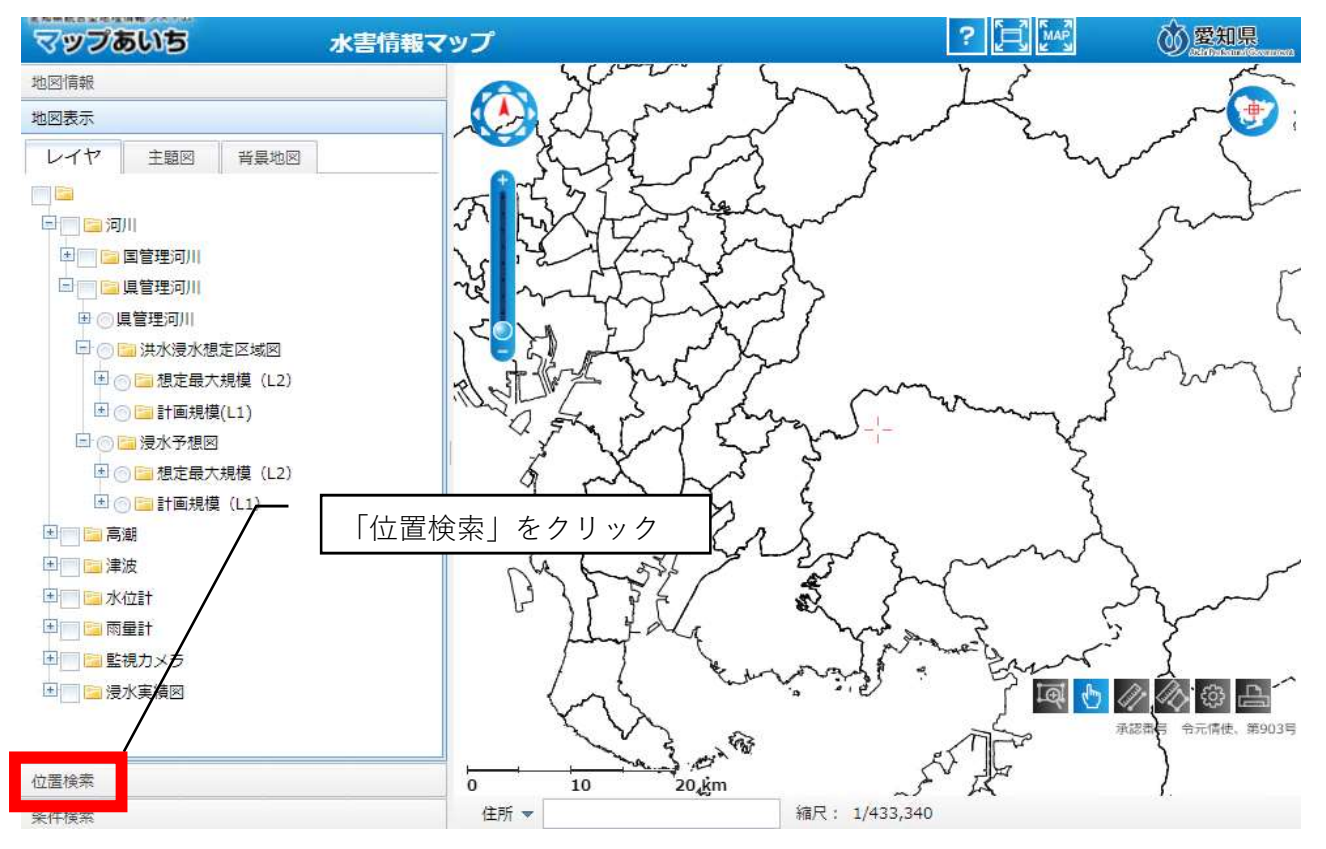

 $\downarrow$ 

(市区町村から番地・号まで順に選択していく)

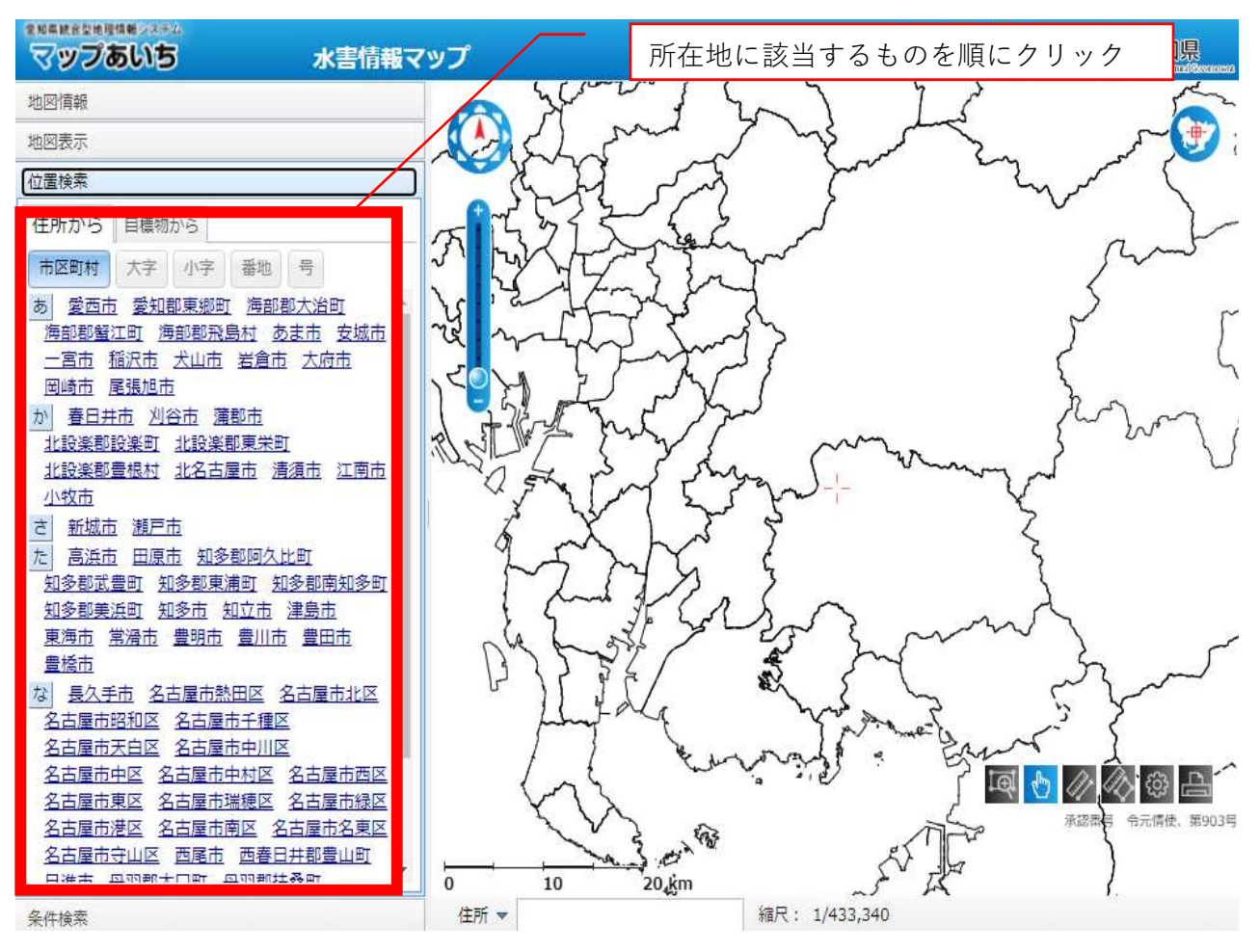

 $\downarrow$ 

(指定した位置に地図がスライドする)

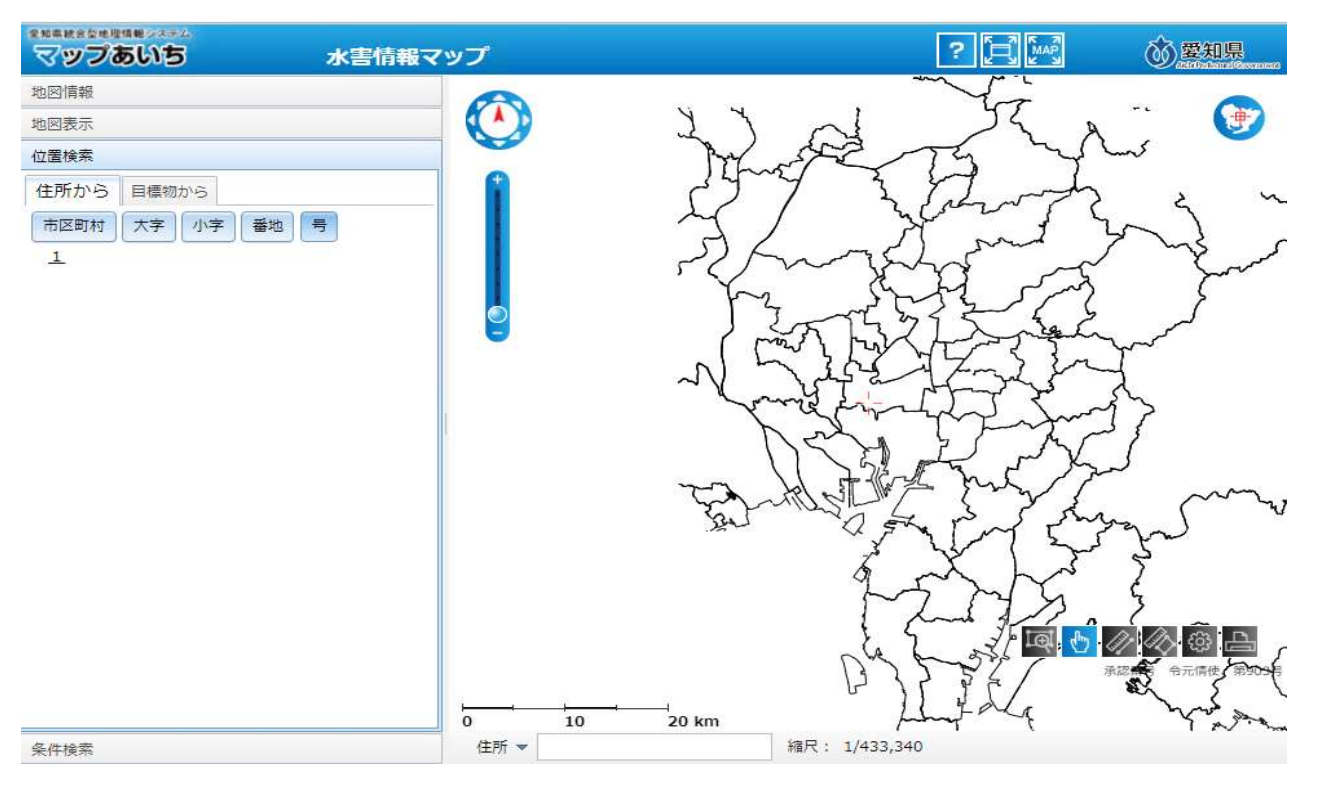

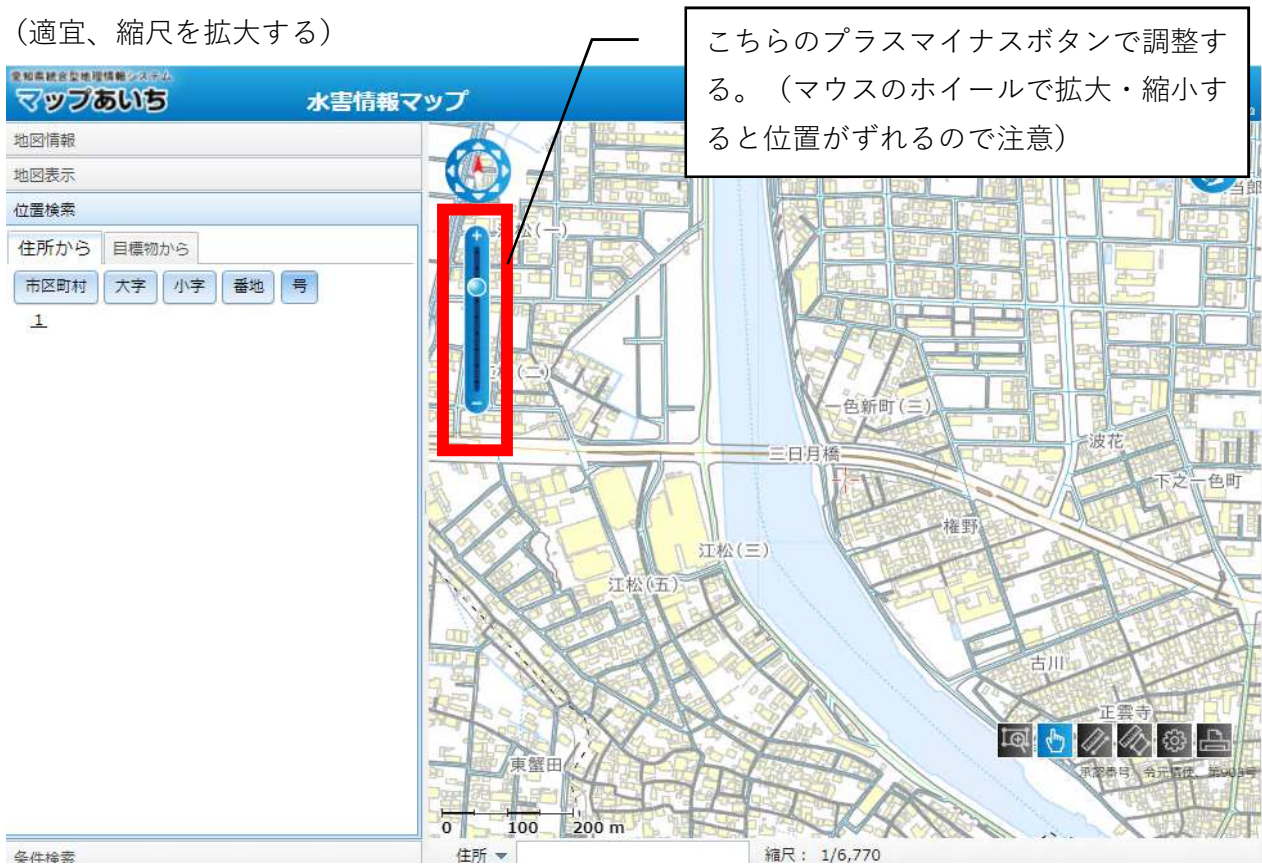

⑤表示を確認する 「地図表示」ボタンをクリックする 全和条統合型地理情報。 () 愛知県 マップあいち 水害情報マッフ ? 地図情報 . 地図表示 位置検索 住所から目標物から 市区町村 大字 小字 番地 号 1 色新町(三 DH 色町 江松(三) 東蟹田 0 100 200 m 条件检索 住所 🔻 縮尺: 1/6,770

 $\downarrow$ 

(浸水想定区域に該当するか確認する)

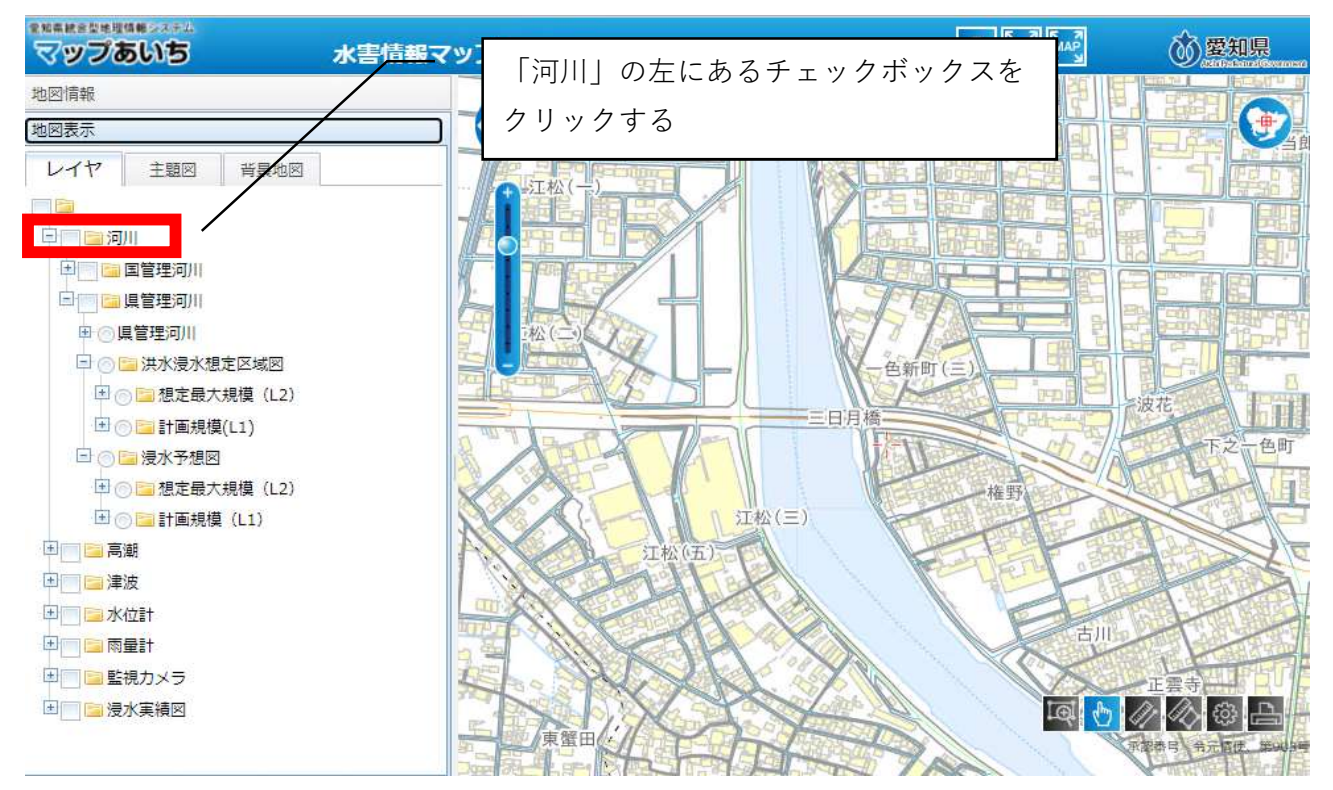

 $\downarrow$ 

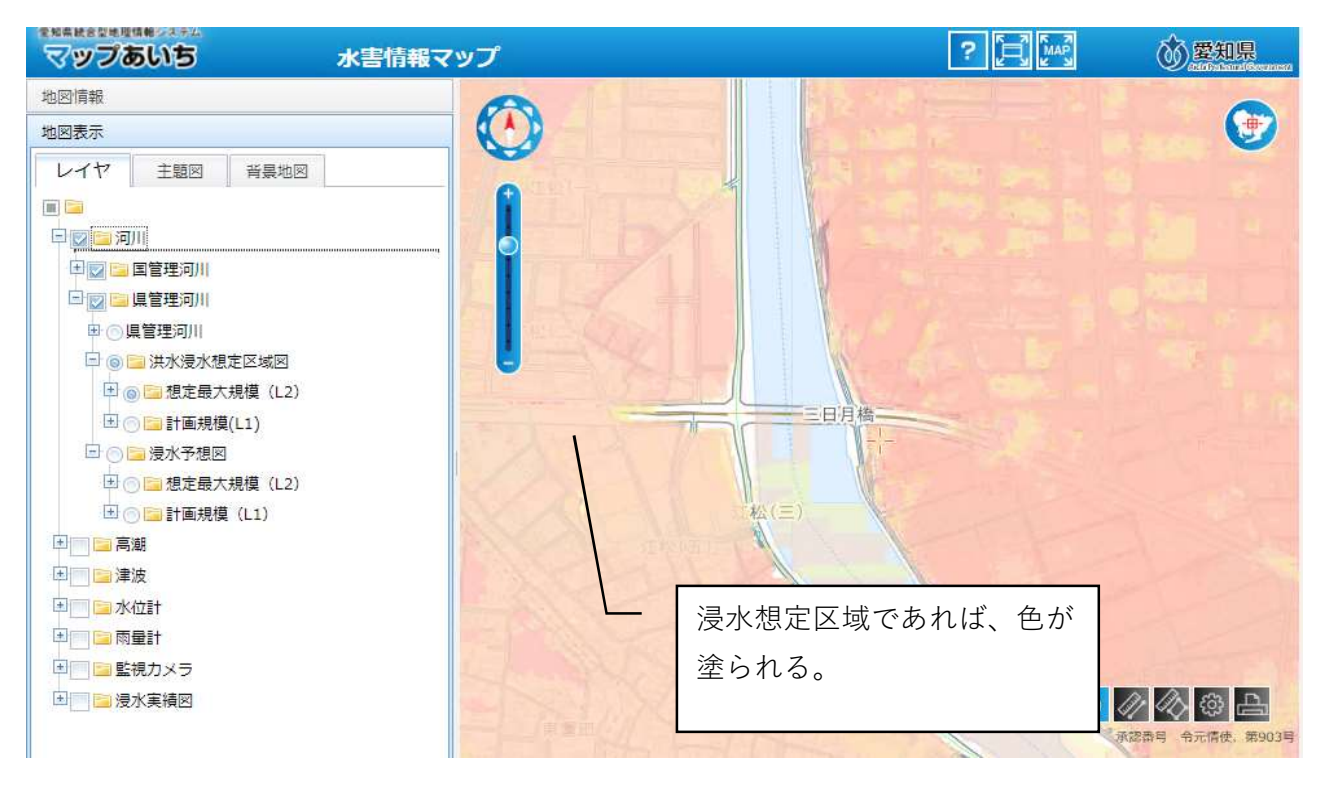

 $\downarrow$ 

自施設の所在地に色がついた場合、協議申込書の様式中、「浸水想定区域」に〇をつけ、次の手順 により「想定される最大浸水深」を確認するとともに、「地域防災計画による施設の指定の有無」 「避難確保計画作成の有無」についても参考資料⑤、⑥を参照し、確認する。

#### ⑥想定最大規模の浸水深を確認する

| *************************************   |                                                                                                    |                  |
|-----------------------------------------|----------------------------------------------------------------------------------------------------|------------------|
| 地図情報                                    | 川川」の左にあるチェックボックスを                                                                                                    | ALE THE SALE     |
| 地図表示                                    | ▶ クリックし、チェックを外す。                                                                                                    |                  |
| レイヤ 主題図 背景地図                            |                                                                                                    |                  |
|                                         |                                                                                                    |                  |
|                                         |                                                                                                    |                  |
|                                         |                                                                                                    |                  |
|                                         |                                                                                                    |                  |
| □◎県管理河川                                 |                                                                                                    |                  |
| □ ○ □ 洪水浸水想定区域図                         | ▼                                                                                                    | BIBS .           |
| 🗈 💿 🔤 想定最大規模(L2)                        |                                                                                                    | 一波花              |
| 🗈 💿 🔚 計画規模(L1)                          | 「 <u>「</u> リックする。                                                                                                    | TAR              |
| 🕞 🔘 📴 浸水予想図                             | A ANTO MARKEN                                                                                                    |                  |
| 🗉 💿 🔚 想定最大規模(L2)                        | 権野                                                                                                    |                  |
| 📧 💿 🔚 計画規模 (L1)                         | 江松(三)                                                                                                    |                  |
| 🗉 📑 高潮                                  | 4. 江松(五)                                                                                                    | The sea of the   |
| 1 1 2 2 2 2 2 2 2 2 2 2 2 2 2 2 2 2 2 2 | CALLER PART                                                                                                    | CALL STREET      |
| 🗵 🥅 📴 水位計                               |                                                                                                    |                  |
| 🖅 🔄 🔂 雨量計                               |                                                                                                    | 古川               |
| 🗷 🥅 📴 監視カメラ                             | Charles and the second second se | 正震寺              |
| ▶ 🔄 📴 浸水実績図                             |                                                                                                    |                  |
|                                         | 東蟹田                                                                                                    | 天都恭与 令元后使 第4439号 |
|                                         | DER PROPERTY AND TAKEN                                                                                                    |                  |

 $\downarrow$ 

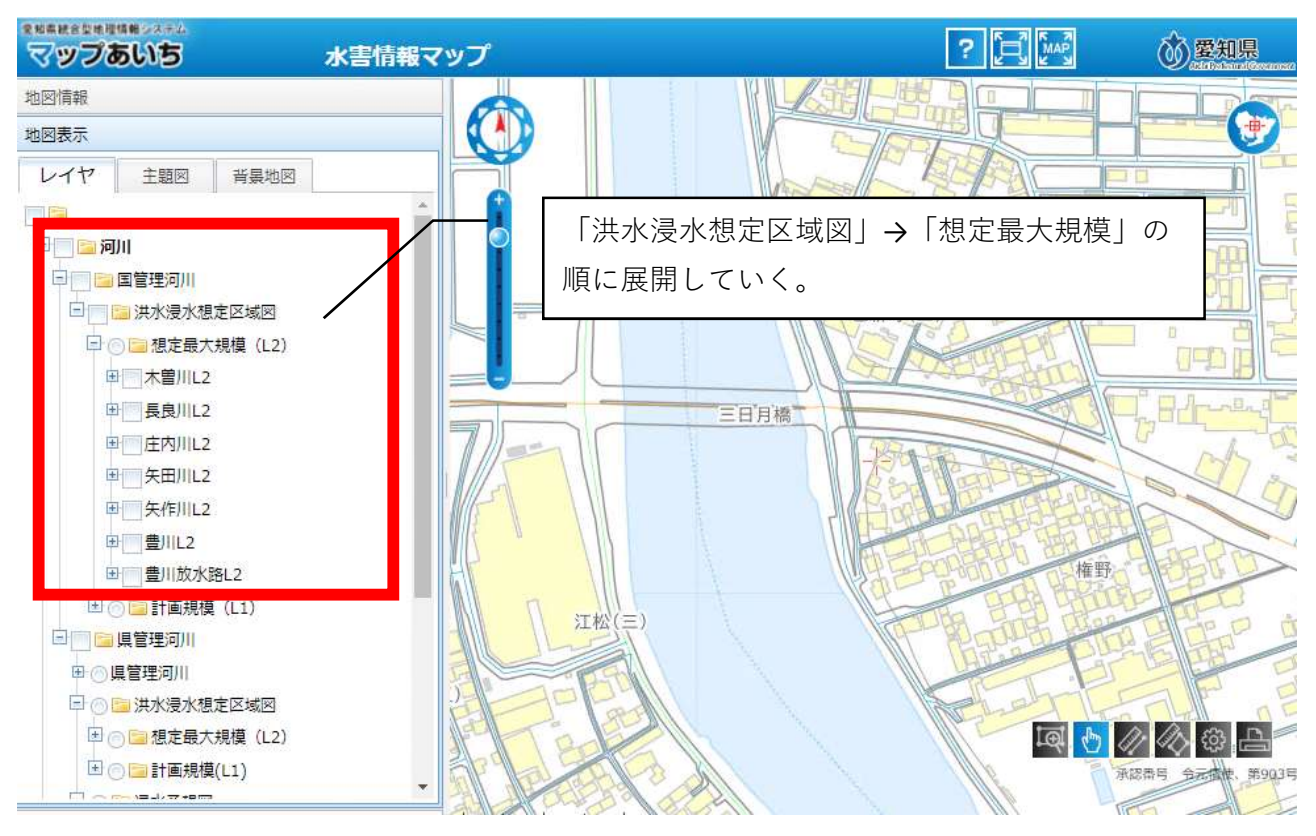

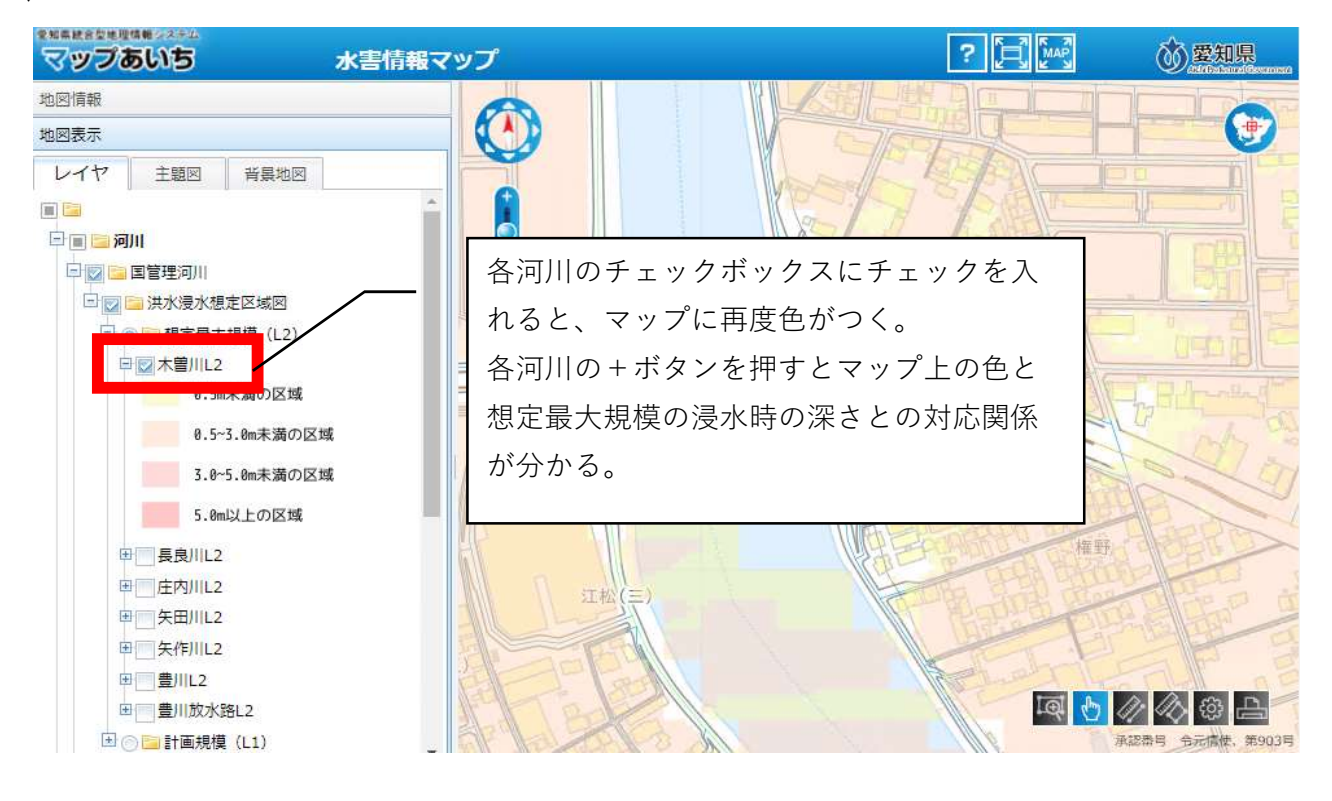

 $\downarrow$ 

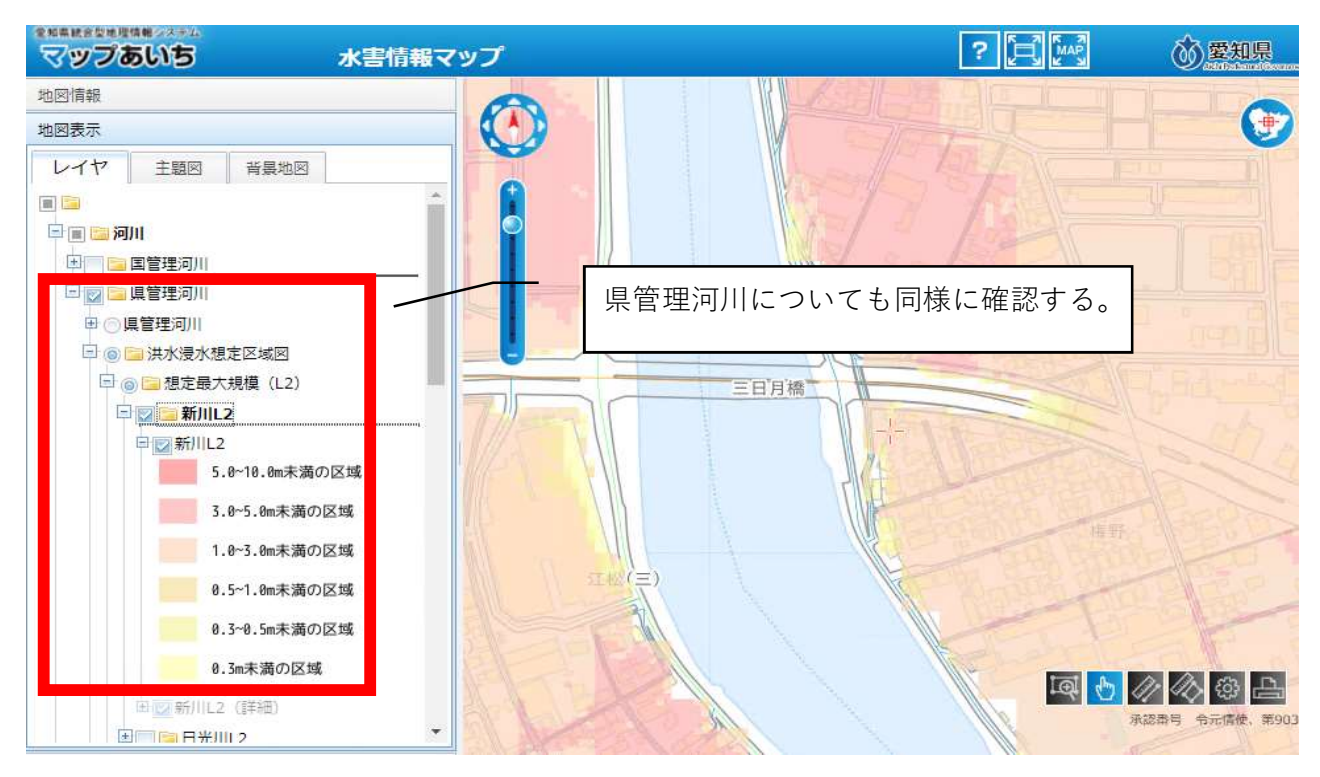

 $\downarrow$ 

国管理河川、県管理河川の全ての浸水深を確認したら、そのうち最大のものについて協議申込書の 様式中、浸水想定区域の「想定される最大浸水深」欄に記入する。その下の「地域防災計画による 施設の指定の有無」「避難確保計画作成の有無」については参考資料⑤、⑥を参照し、確認する。

↓